## Uživatelské novinky ve verzích CIS (novější verze jsou výše)

**!!! Verze CIS 6.00.00 a vyšší vyžaduje při přechodu z verze nižší než CIS 6.00.00 instalaci nového podpůrného prostředí PBDK2019.MSI. Instalátor i popis nalezenete na našich stránkách pro stažení verzí. !!!** 

Součástí programu je i nové prostředí. Pokud používáte standardní konfigurace, dojde při prvním spuštění k nakopírování nových souborů do adresáře c:\sybase\Powerbuilder19. V případě, že po instalaci nové verze se některá okna nezobrazí ve správné velikosti, nakopírujte obsah adresáře c:\cis\powerbuilder19 do adresáře c:\sybase\powerbuilder19 (případně na místo, kde máte původní deploymentkit nainstalován). V případě problémů kontaktujte p. Gregora, 603 546 412.

## Verze CIS 6.38.00 k 08.2.2023

## Základní číselníky

- Na obrazovkách všech sestav je možnost převodu sestavy do PDF a její odeslání mailem. Před odesláním položí program dotaz, komu má být sestava odeslána. V PORS je možnost si vyžádat, aby u jednotlivé sestavy dotaz nebyl pokládán a sestava byla vždy posílána na předem pevně určenou adresu nebo na adresu vybíranou z databáze CIS. Pro daný modul musí být odesílatel nastaven v modulu údržba.
- Do menu Partneři byla přidána možnost vypsat sestavu s kontrolou IČO a sestavu s kontrolou IČO původního partnera. Probíhá jak formální kontrola, tak kontrola na duplicity v číselníku partnerů.

## Mzdy

- **Přehled o výši pojistného pro OSSZ** byla provedena oprava, aby i za leden se posílal formulář PVPOJ23, ale zatím bez slev.
- Bylo připraveno generování souborů XML pro Oznámení záměru uplatňovat slevu na pojistném za zaměstnance. Zaměstnavatel, který hodlá za svého zaměstnance uplatňovat slevu na pojistném podle § 7a a násl. zákona č. 589/1992 Sb., má na slevu nárok pouze tehdy, pokud před uplatněním slevy (kterou uplatňuje na Přehledu o výši pojistného) oznámil ČSSZ záměr uplatňovat tuto slevu za jednotlivého zaměstnance.

K oznámení záměru generuje program PAM soubor XML, který zaměstnavatel podává povinně v elektronické podobě. Současně tiskne i tiskopis.

Příprava a generování probíhá v následujících krocích:

- Na záložce Daně okna Matrice zaměstnance lze zkontrolovat a případně přednastavit strojové vyhodnocení splnění sedmi podmínek podle § 7a zákona č. 589/1992 Sb. Rozhodujícím 8. znakem může uživatel povolit nebo zakázat generování žádosti i přes strojové vyhodnocení podmínek.
- V menu Periodika / Měsíc /OSSZ spustíte OZUSPOJ Tvorba podkladů. Tím se vygenerují data pro odeslání žádostí.
- V menu Periodika / Měsíc /OSSZ spustíte OZUSPOJ Prohlížení a opravy.
  Zde lze data ještě před odesláním na ČSSZ zkontrolovat, případně nastavit Ukončení nebo Storno žádosti.

 V menu Periodika / Měsíc /OSSZ spustíte OZUSPOJ - Konverze do XML. Ta po kontrole provedené v předchozím bodu zapíše soubory XML do knihovny CIS\EXPORT a vytiskne sestavy formulářů.

V případě nutnosti je možné obejit všechny automatiky a soubor XML pro určeného zaměstnance vygenerovat ručně. V tom případě jen zadáte číslo zaměstnance a typ žádosti. Program pak vygeneruje žádost bez ohledu na splnění podmínek. Tato akce lze spustit V menu Periodika / Měsíc /OSSZ jako OZUSPOJ - Konverze do XML (ruční).

Po vygenerování souborů XML musí být odeslány na ČSSZ pomocí PVS Komunikátoru.